#### **CRAN** TUTORIAL DE REMATRÍCULA **SEMESTRE 2024/1**

# FAÇA JÁ A SUA **REMATRÍCULA \* \* \* \* 2024.1** A PARTIR DO DIA 20 DE NOVEMBRO **CLIQUE AQUI**

CI:JANI

GRAN

Acesse o **Portal do** aluno e faça sua rematrícula!

# PASSO 1

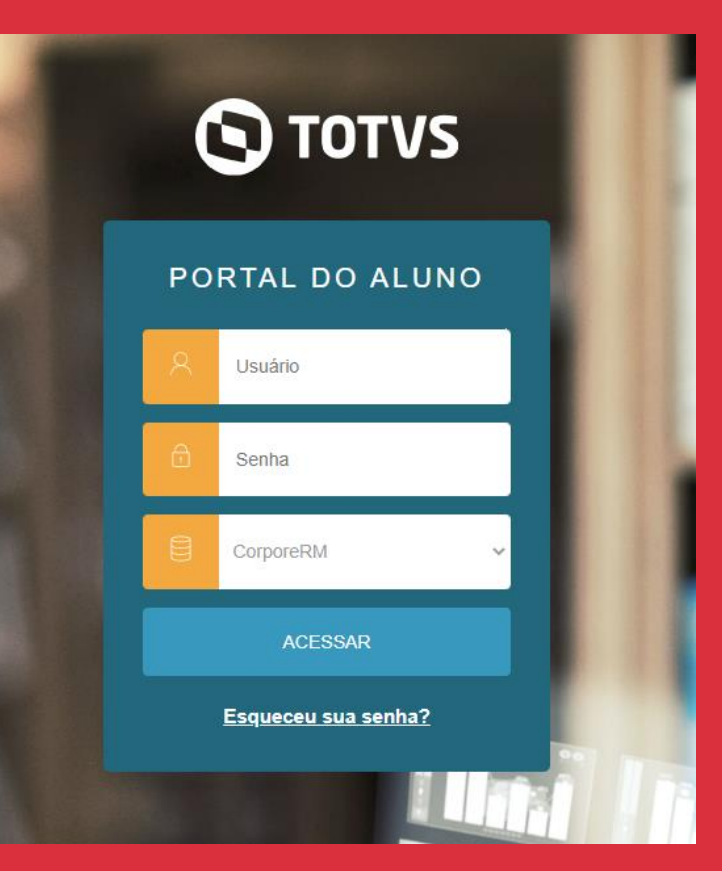

CLIQUE AQUI E FAÇA JÁ A SUA!

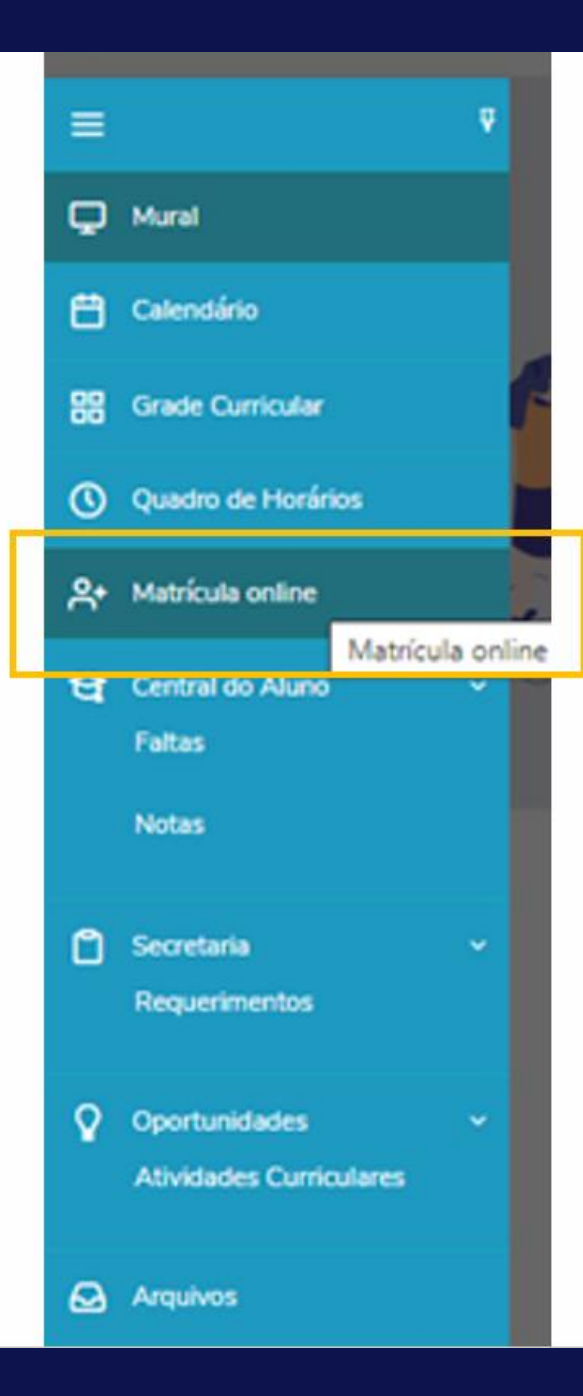

# PASSO 2

# No menu lateral, clique em **matrícula online**.

#### Leia as ORIENTAÇÕES de como proceder para realizar a REMATRÍCULA PARA 2024/1.

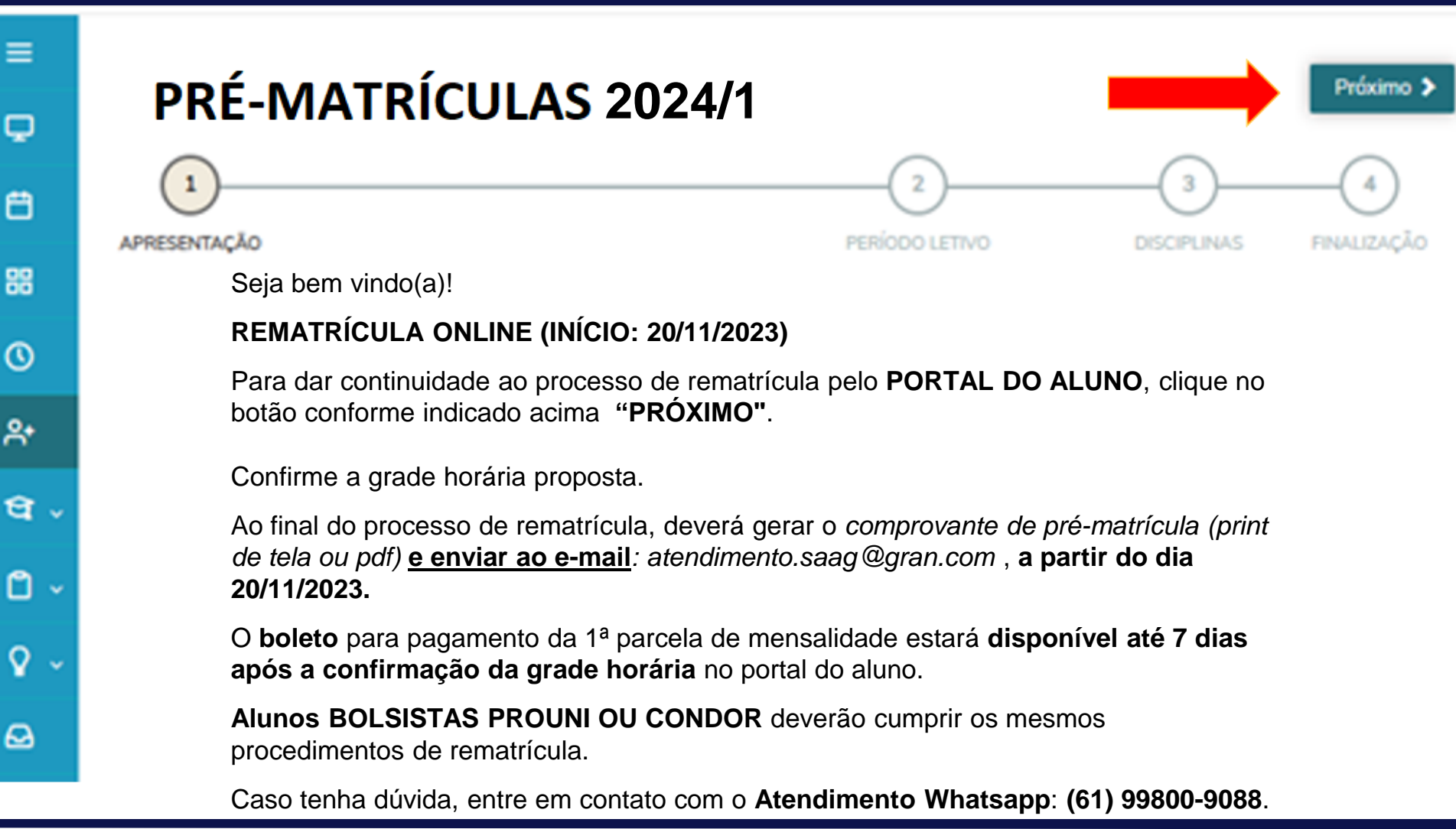

S

S

G

## PASSO 4

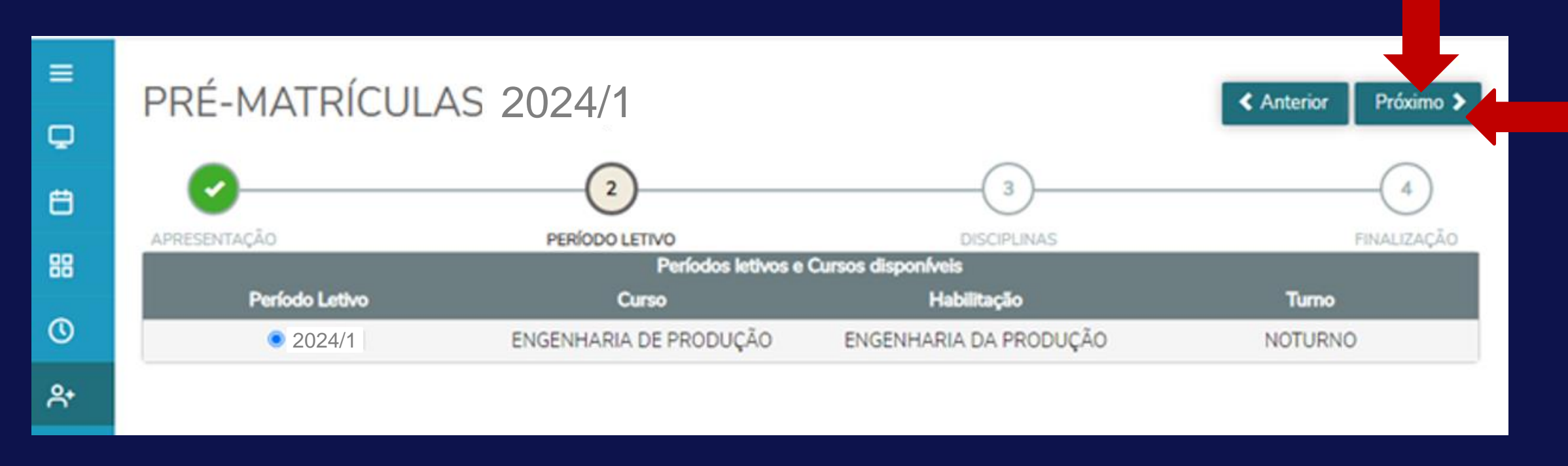

### Confirme seu **período letivo, curso e turno**. Clique em **próximo**.

≡

Q

e

믱

0

<del>^</del>+

Û

Q

 $\Theta$ 

3

 $\boldsymbol{\varTheta}$ 

| PRÉ-MATRÍCULAS 2024/1 (3 C Anterior Próximo > |                                                               |                    |                     |                         |       |
|-----------------------------------------------|---------------------------------------------------------------|--------------------|---------------------|-------------------------|-------|
| APRESENTAÇÃO PERÍODO LETIVO                   |                                                               | DISCIPLINAS        |                     | FINALIZAÇÃO             |       |
| Quadro de horário                             |                                                               |                    |                     |                         |       |
| Seg                                           | gunda Ten                                                     | ça                 | Quarta              | Quinta                  | Sexta |
| Créditos selecionados:                        |                                                               | 400,0000           | Erros de validação: |                         | 0     |
| Disciplinas para matrícula                    |                                                               |                    |                     |                         |       |
| ▼ PERÍODO 7                                   |                                                               |                    |                     |                         |       |
| GRA.080.0440                                  | Gestão Educaciona                                             | Gestão Educacional |                     | AGUARDANDO<br>MATRÍCULA |       |
| ▼ PERÍODO 8                                   |                                                               |                    |                     |                         |       |
| GRA.025.0008                                  | GRA.025.0008 Atividades Teórico-Práticas de<br>Aprofundamento |                    | PE10.2AN            | AGUARDANDO<br>MATRÍCULA |       |

Aqui, você visualiza as disciplinas propostas para cursar em 2024/1.

Confira as disciplinas e, se concordar, aceite e clique em próximo.

Caso haja divergência, procure seu Coordenador de Curso.

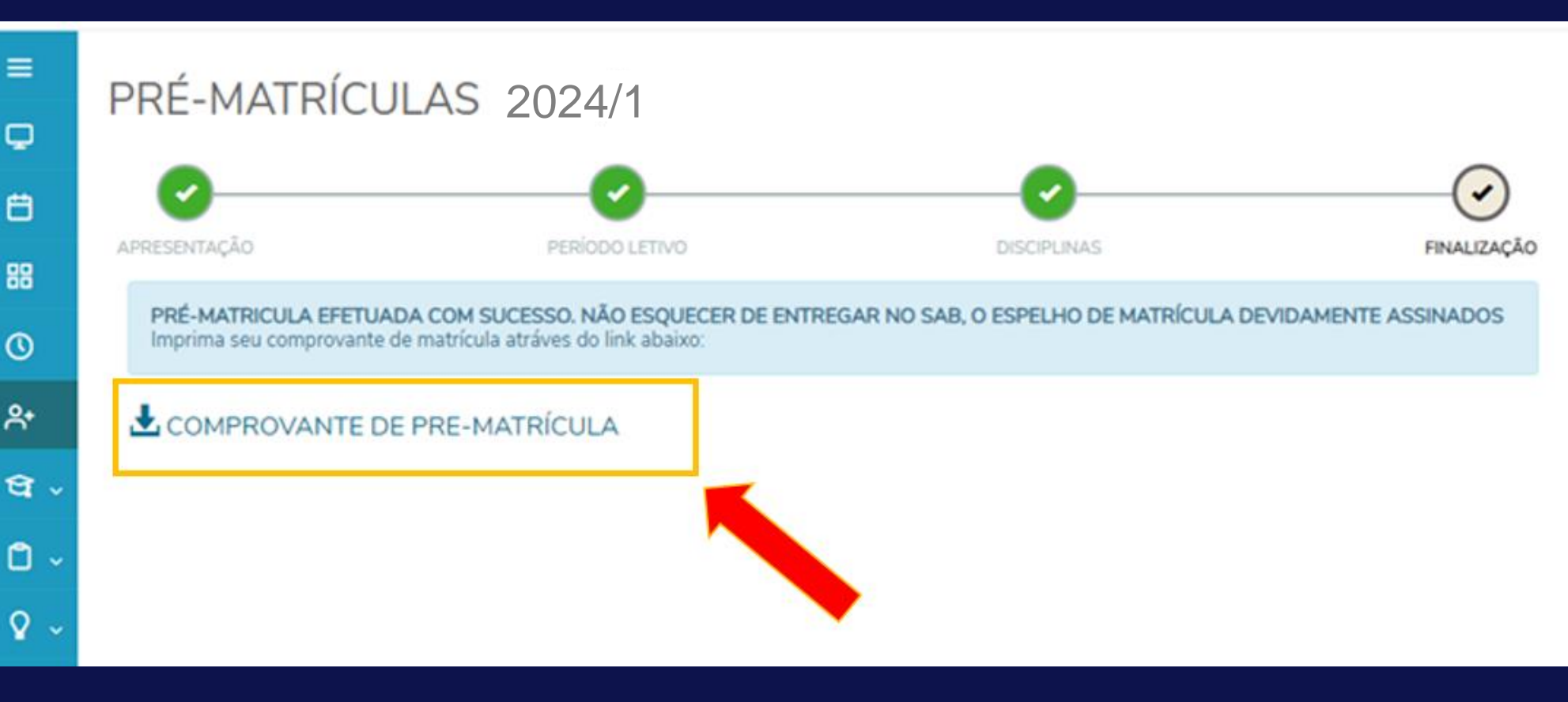

Sua pré-matrícula foi confirmada com sucesso.

Aguarde! Em breve, seu boleto será gerado.

Gere seu comprovante de pré-matrícula e envie para <u>atendimento.saag@gran.com</u>

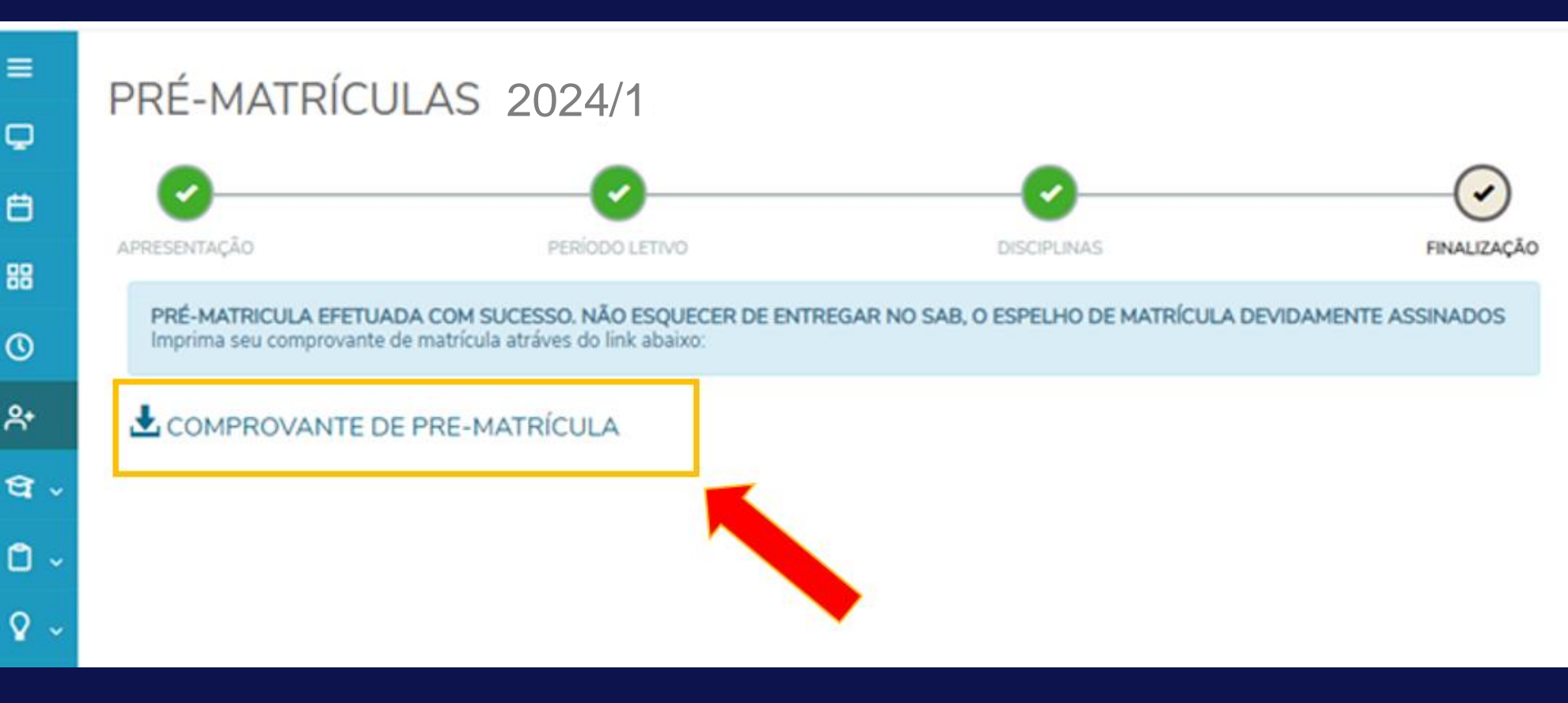

Sua pré-matrícula foi confirmada com sucesso.

Aguarde! Em breve, seu boleto será gerado.

Gere seu comprovante de pré-matrícula e envie para atendimento.saag@gran.com

#### COMPROVANTE DE PRE-MATRÍCULA

lmprimir

Caro(a) 00027060 - NOME DO ALUNO- CPF DO ALUNO

Sua PRÉ-MATRÍCULA foi efetuada com sucesso!

Data: Curitiba,

Turma: PE10.2AN Período Letivo:

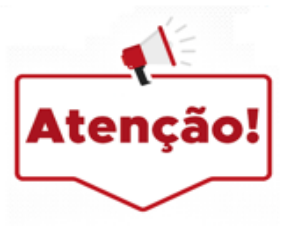

Dúvidas ou falha no procedimento, entrar em contato por Whatsapp: (61) 99800-9088 ou e-mail <u>atendimento.saag@gran.com</u>

Para concluir a rematrícula referente ao primeiro semestre de 2024 é necessário efetuar o pagamento da mensalidade até o dia 15 de dezembro de 2023.

Fechar

### É um privilégio ter você mais um semestre conosco!

#### SECRETARIA ACADÊMICA